# **USANDO O BLUETOOTH COM O ARDUINO CONTROLADO POR SMARTPHONE**

Vamos analisar a utilização do Bluetooth (BT) HC-06 com o Arduino UNO e como controlar dispositivos através do celular com a utilização de aplicativos. Vamos utilizar um desses aplicativos para controlar 4 leds nas cores amarela, azul, verde e vermelha.

O HC-06 é um BT que opera como escravo, enquanto o HC-05 acumula as duas funções: mestre e escravo, no entanto, o HC-05 pode operar também como escravo, bastando para isso utilizar apenas 4 terminais, conforme ilustram as figuras abaixo:

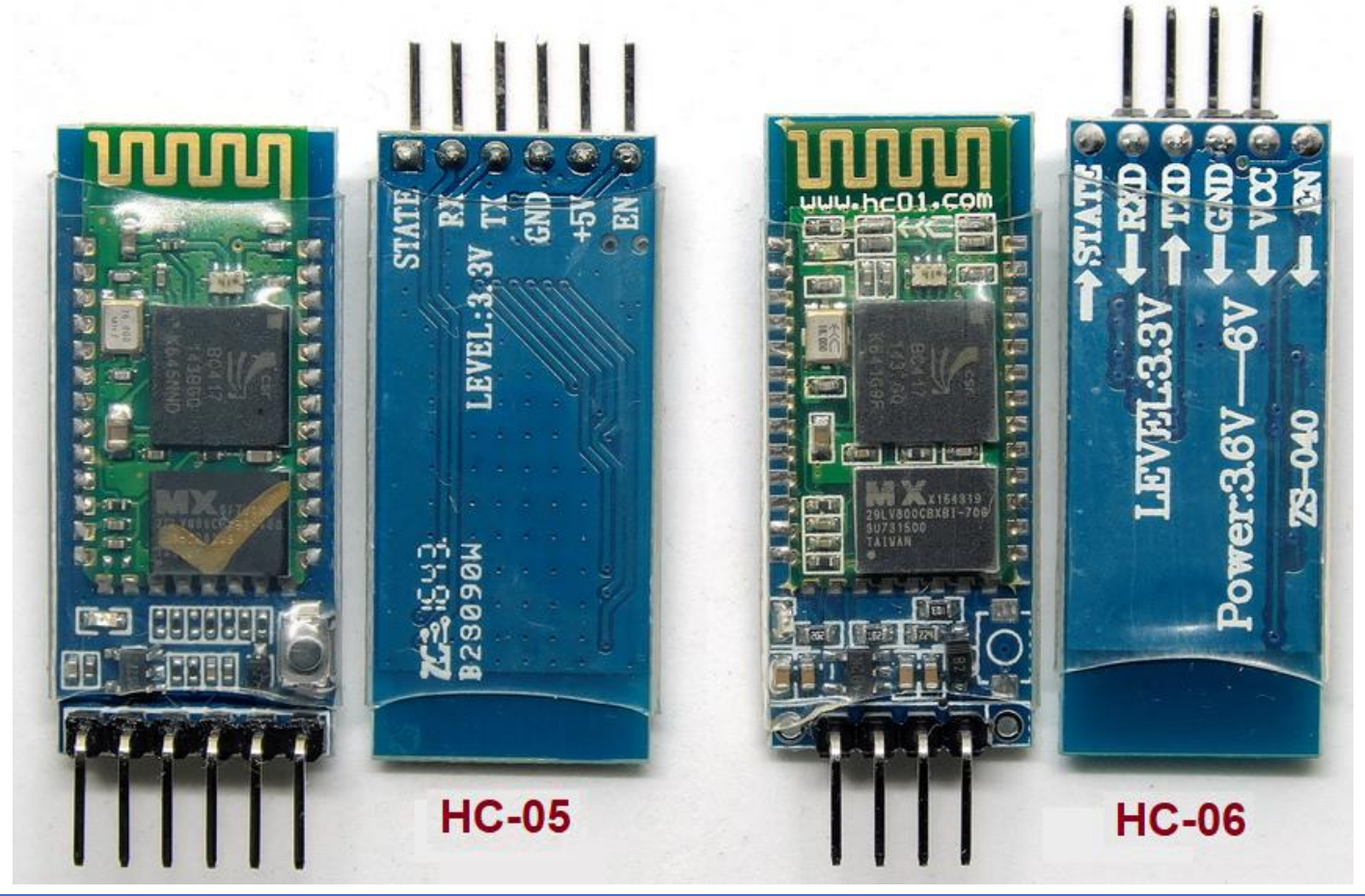

USANDO O BLUETOOTH COM O ARDUINO CONTROLADO POR SMARTPHONE - PROF. EDGAR ZUIM

Para utilizar o módulo BT HC-05 como escravo, basta ignorar os terminais State e EN. A figura abaixo ilustra o diagrama esquemático para controle de 4 leds:

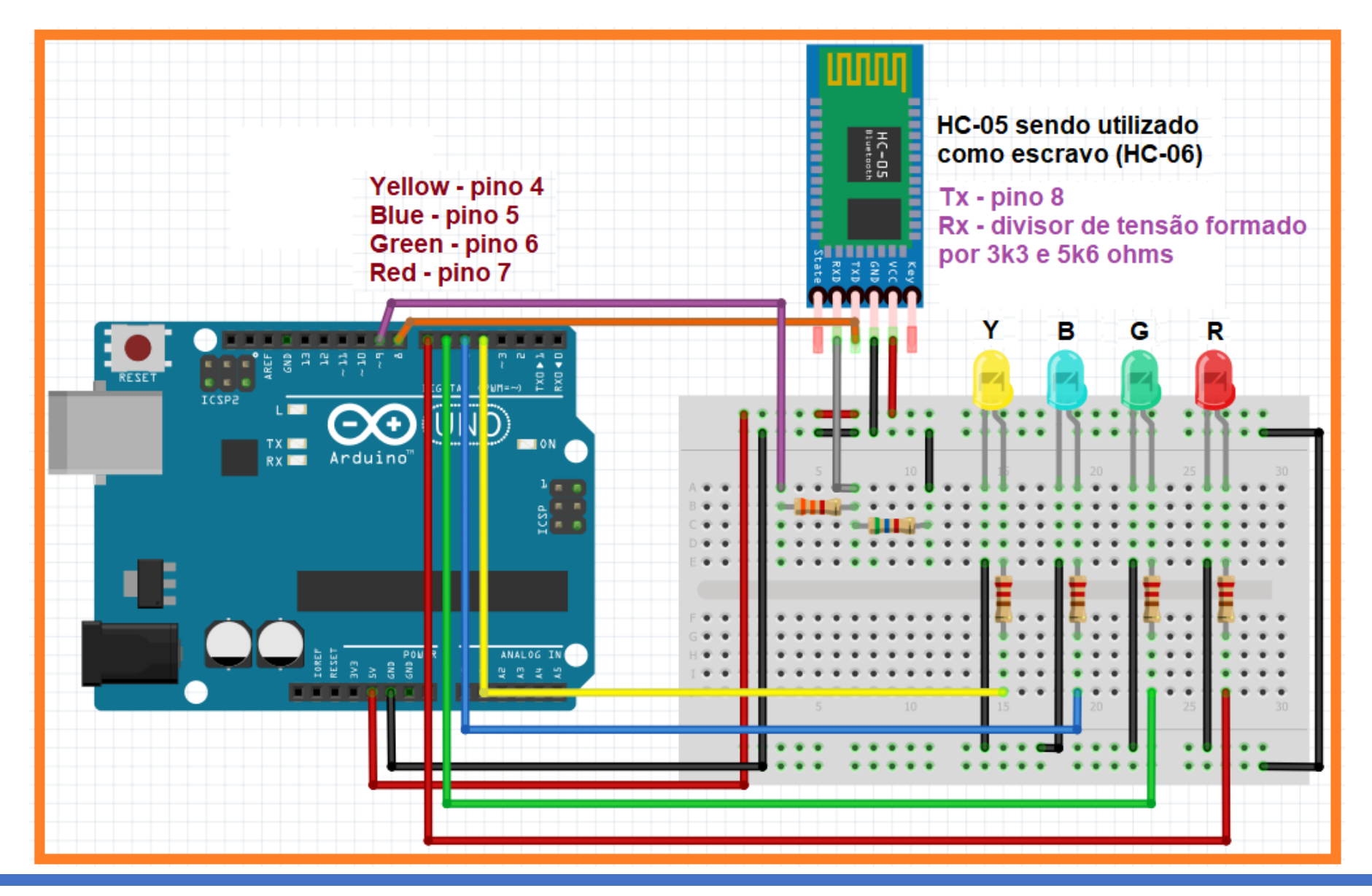

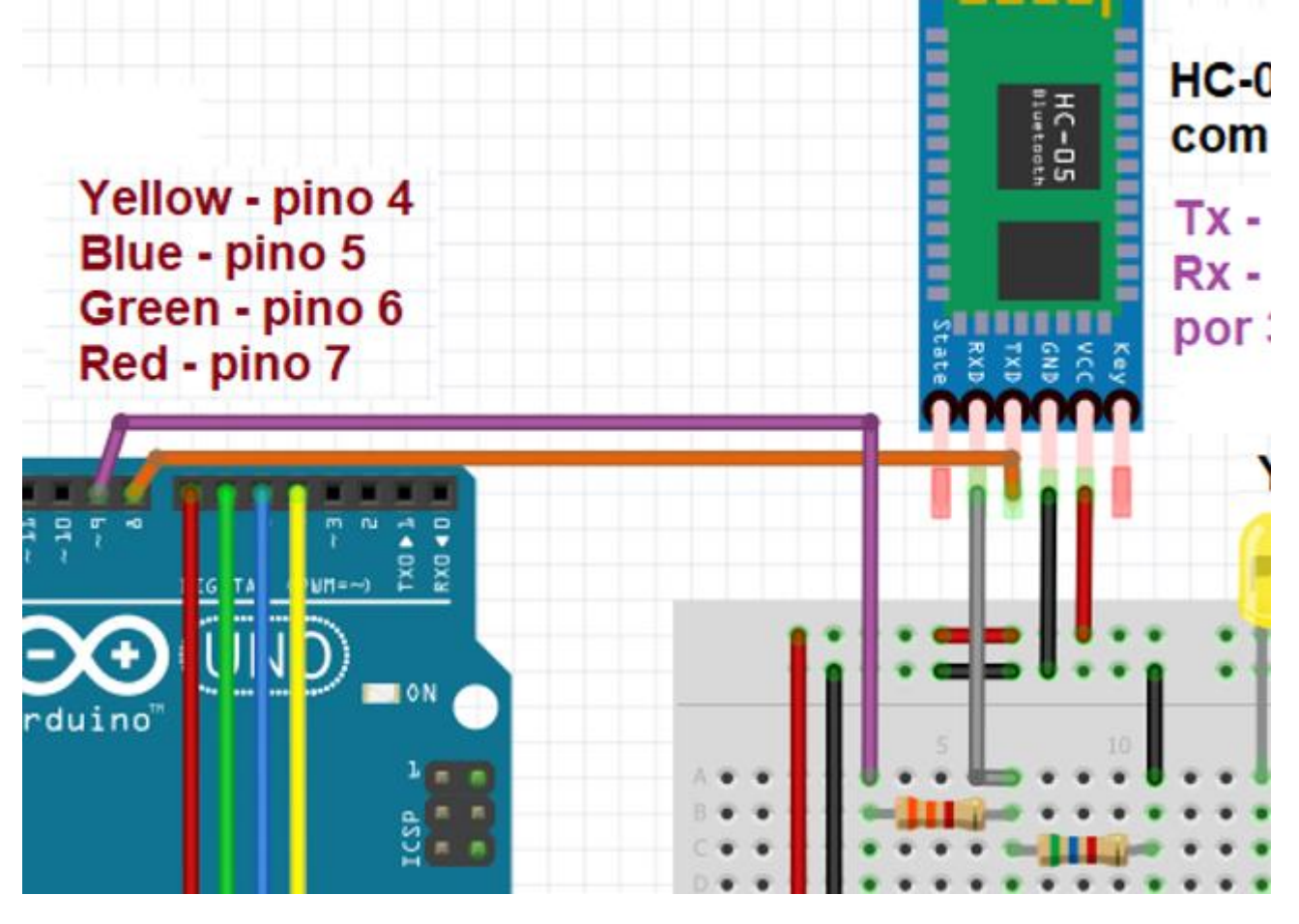

Observe na figura abaixo que o pino Rx do BT é ligado ao divisor de tensão formado pelos resistores de 3k3 e 5k6 ohms.

Isto se deve ao fato de que o terminal Rx deve ser alimentado com uma tensão máxima de 3,3 volts.

O divisor de tensão é alimentado pelo pino 9 do Arduino que fornece uma tensão de 5 volts, daí então:

5V x 5k6 / 5k6 + 3k3 = 28.000 / 8.900

## 3,15 volts

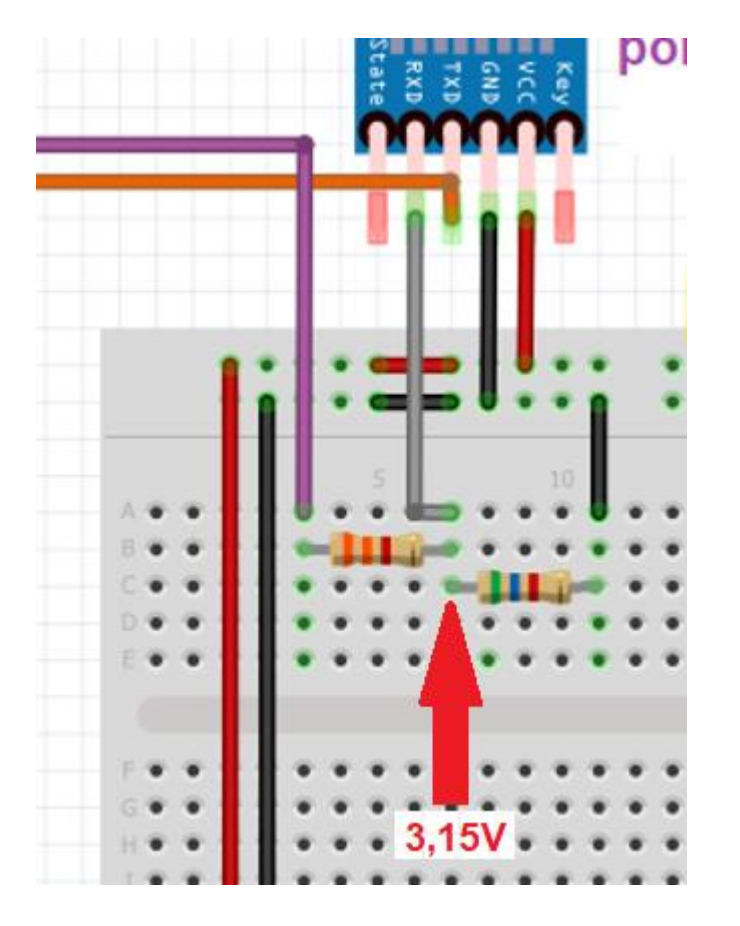

No entanto, os terminais Tx e Rx do BT podem ser conectados também aos terminais 0 e 1 do Arduino (Rx e Tx respectivamente) da seguinte forma:

Tx do BT ao Rx do Arduino Rx do BT ao Tx do Arduino

Como os terminais A0 e A1 do Arduino são usados para uploads dos códigos, para evitar conflitos torna-se mais seguro atribuir essas funções a outros terminais do Arduino, utilizando então o divisor de tensão para alimentar o terminal Rx e, através da programação dos códigos configurando esses pinos/terminais como veremos a seguir.

A figura a seguir mostra o aspecto da montagem no Treinador Arduino:

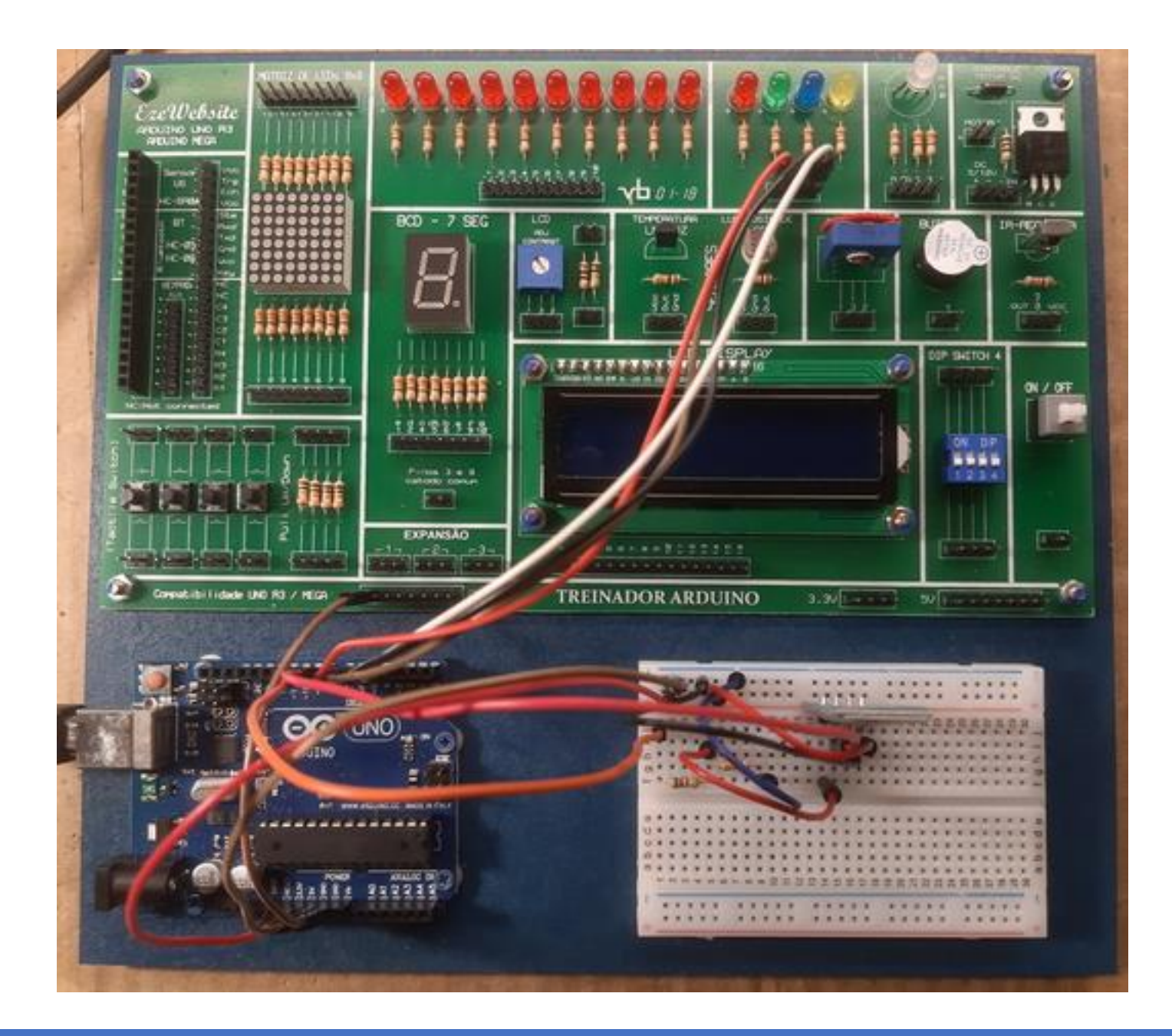

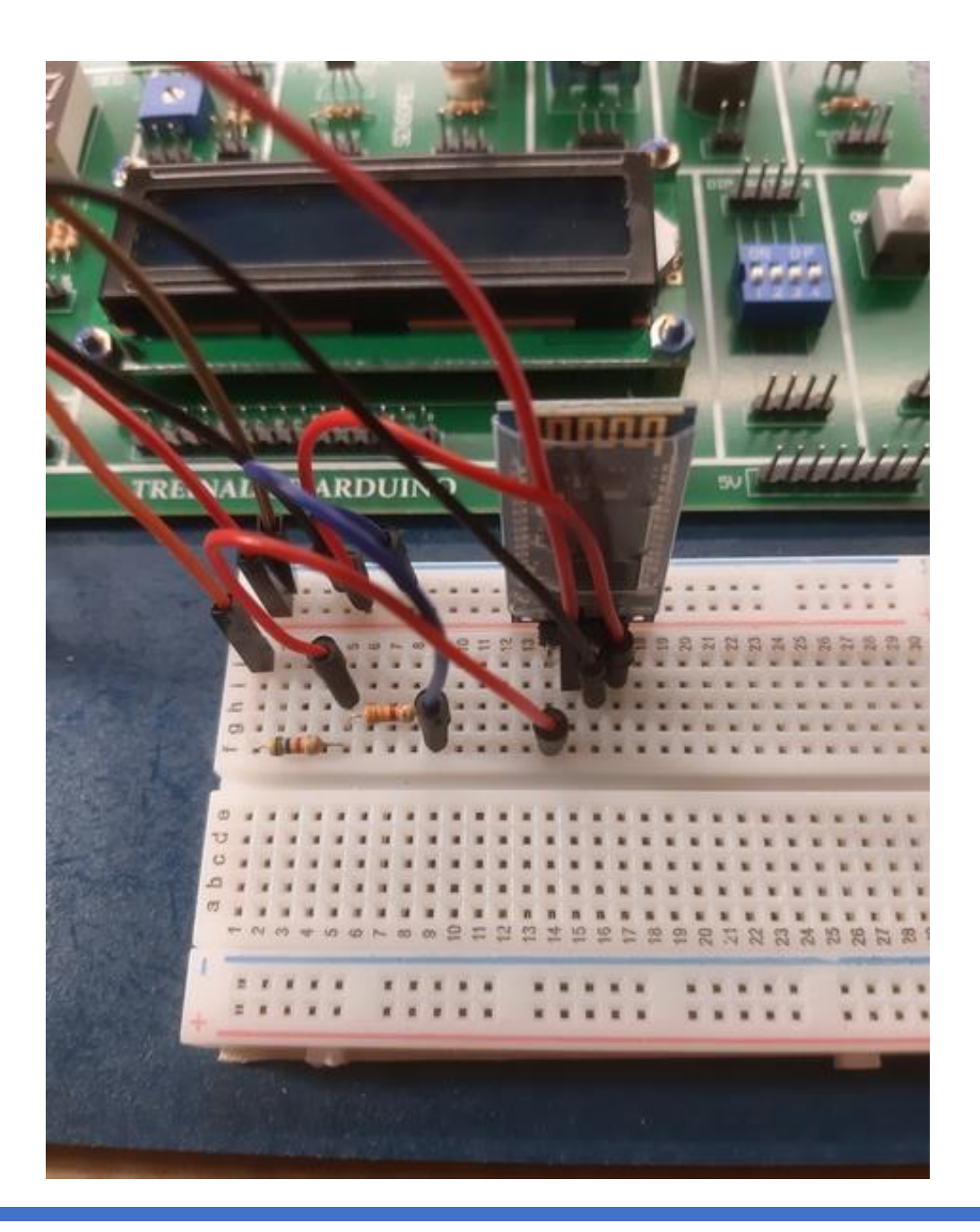

USANDO O BLUETOOTH COM O ARDUINO CONTROLADO POR SMARTPHONE – PROF. EDGAR ZUIM

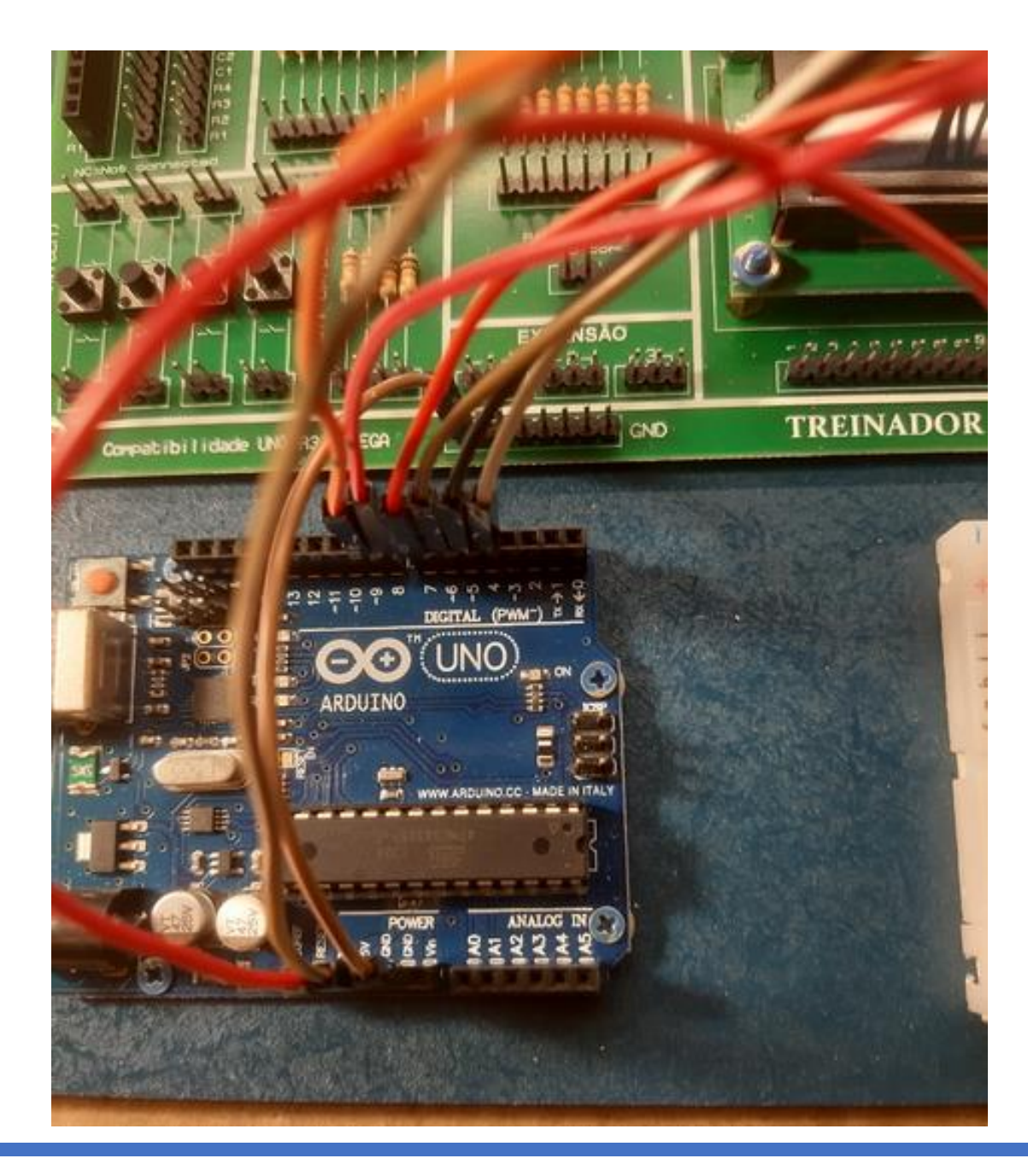

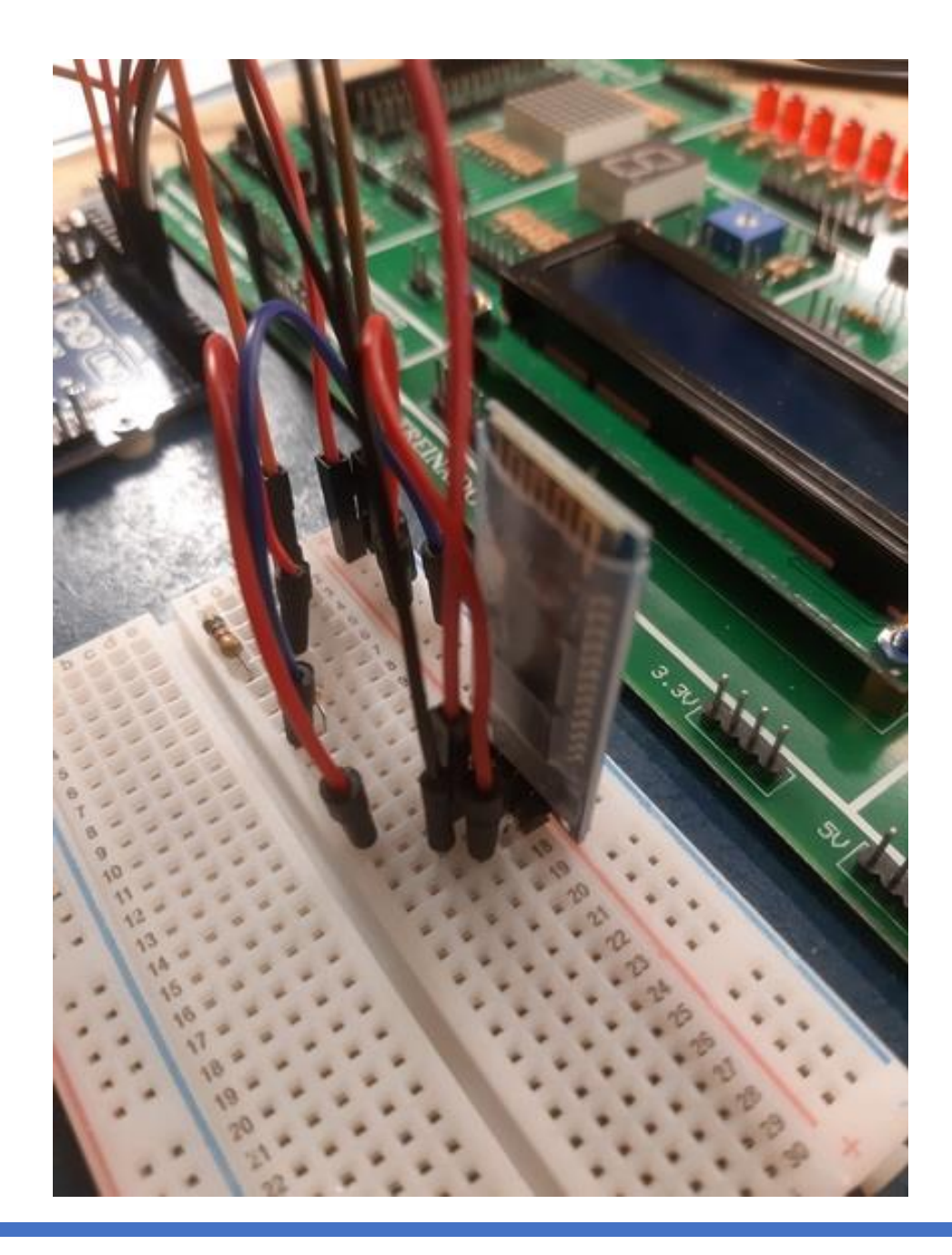

#### Códigos para o sketch:

```
#include <SoftwareSerial.h> //para conexão com o BT
SoftwareSerial serialBT(8,9); //portas seriais do BT (TX e RX)
#define led1Y 4 // define o pino digital para o led amarelo
#define led2B 5 // define o pino digital para o led azul
#define led3G 6 // define o pino digital para o led verde
#define led4R 7 // define o pino digital para o led vermelho
int valueBT; // variável para leitura do valor enviado pelo BT
void setup()
{
serialBT.begin (9600); //inicia o serial do BT
pinMode(led1Y, OUTPUT);
pinMode(led2B, OUTPUT);
pinMode(led3G, OUTPUT);
pinMode(led4R, OUTPUT);
digitalWrite (led1Y, LOW); //garantir leds desligados ao iniciar
digitalWrite (led2B, LOW);
digitalWrite (led3G, LOW);
digitalWrite (led4R, LOW);
}
void loop() {
  if (serialBT.available()) //se BT estiver ok será lido o valor do serial
  {
  valueBT = serialBT.read();
  }
  if (valueBT=='A') // ligar o led amarelo
  {
    digitalWrite (led1Y, HIGH);
    }
  if (valueBT=='a') // desligar o led amarelo
  {
    digitalWrite (led1Y,LOW);
```

```
}
if (valueBT=='B') // ligar o led azul
 {
  digitalWrite (led2B, HIGH);
  }
if (valueBT=='b') // desligar o led azul
{
  digitalWrite (led2B,LOW);
  }
  if (valueBT=='C') // ligar o led verde
 {
  digitalWrite (led3G, HIGH);
  }
if (valueBT=='c') // desligar o led verde
 {
  digitalWrite (led3G,LOW);
   }
if (valueBT=='D') // ligar o led vermelho
 {
  digitalWrite (led4R,HIGH);
 }
if (valueBT=='d') // desligar o led vermelho
 {
  digitalWrite (led4R,LOW);
 }
if (valueBT=='E') // leds piscando
{
digitalWrite (led1Y,HIGH);
digitalWrite (led2B,HIGH);
digitalWrite (led3G,HIGH);
digitalWrite (led4R,HIGH);
delay(500);
digitalWrite (led1Y,LOW);
```

```
digitalWrite (led2B,LOW);
digitalWrite (led3G,LOW);
digitalWrite (led4R,LOW);
delay(500);
}
if (valueBT=='e') //somente os leds azul e vermelho piscam
{
 digitalWrite (led1Y, LOW);
 digitalWrite (led2B, HIGH);
 digitalWrite (led3G, LOW);
 digitalWrite (led4R, HIGH);
 delay(500);
 digitalWrite (led1Y, LOW);
 digitalWrite (led2B, LOW);
 digitalWrite (led3G, LOW);
 digitalWrite (led4R, LOW);
 delay(500);
  }
```

A partir daí podemos acionar o aplicativo pelo celular.

}

O aplicativo que está sendo utilizado é o Arduino Bluetooth Control - "Giumig Apps"

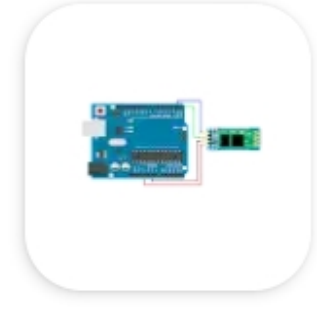

# Arduino bluetooth controller Giumig Apps • Ferramentas ▷ Instalado

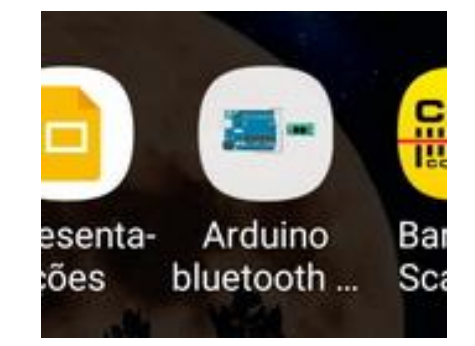

Analisando as figuras a seguir após abrir o aplicativo:

FIGURA 1: dispositivo HC-06 pareado, aguardando a conexão

FIGURA 2: a opção de conexão foi por "Terminal Mode" (digitam-se parâmetros como letras, números ou caracteres)

FIGURA 3: abertura da tela de comando para digitar o comando "type command". Conforme programação dos códigos as letras "A" até "E" (maiúsculas) e "a" até "e" (minúsculas) serão responsáveis pelos comandos

FIGURA 4: foi digitada a letra "A", aguardando a inserção

FIGURA 5: após a inserção, teclando-se em "Concluído" o led amarelo deve acender

FIGURA 6: observa-se que o último comando válido é a letra "E" no qual todos os leds piscarão

Pode-se observar que o aplicativo utilizado como exemplo é bastante simples com várias opções de comando:

### CONTROLLER MODE SWITCH MODE DIMMER MODE TERMINAL MODE

A opção pelo "Terminal Mode" foi pela sua praticidade a simplicidade apenas. Outras formas de controle poderão ser utilizadas.

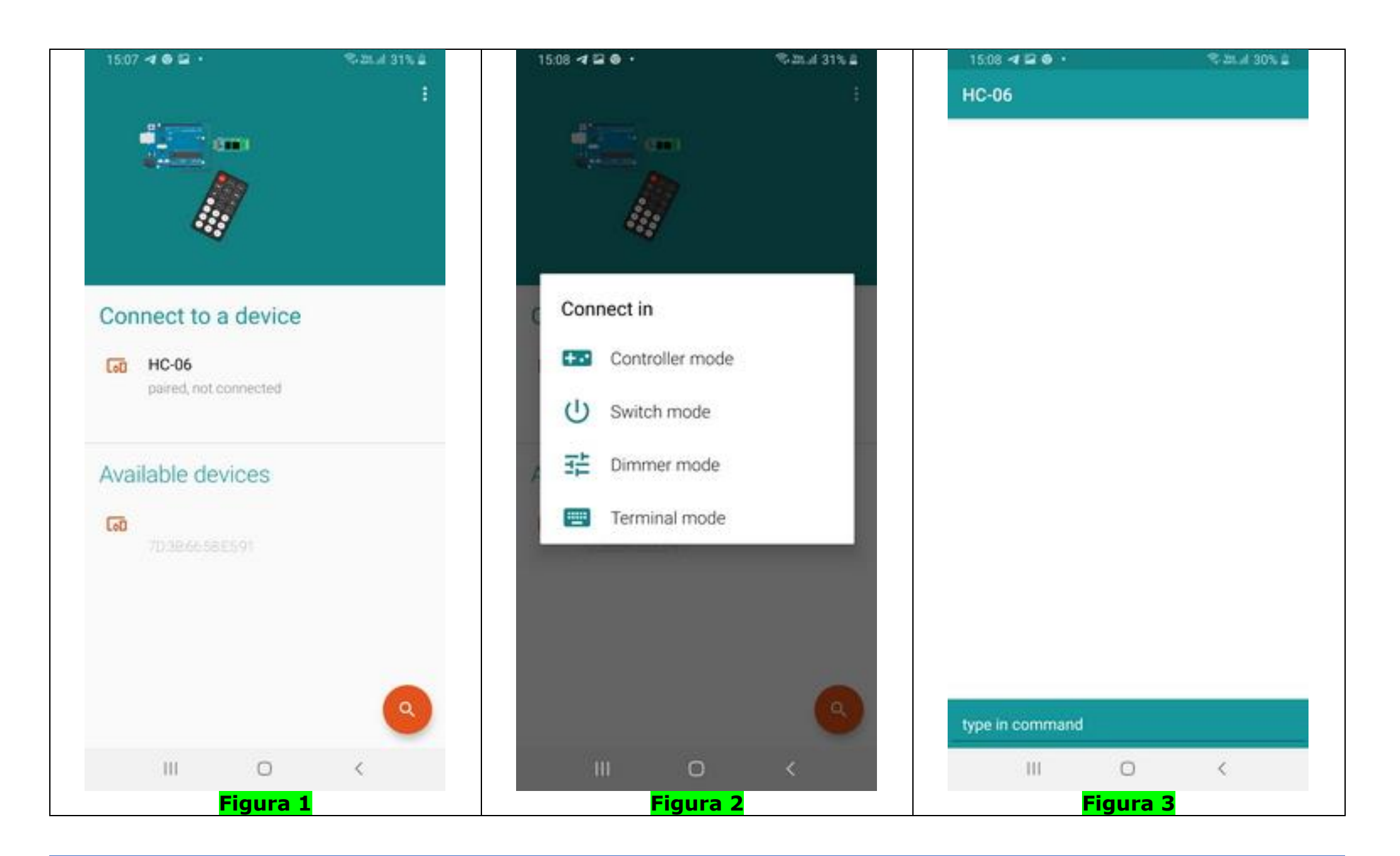

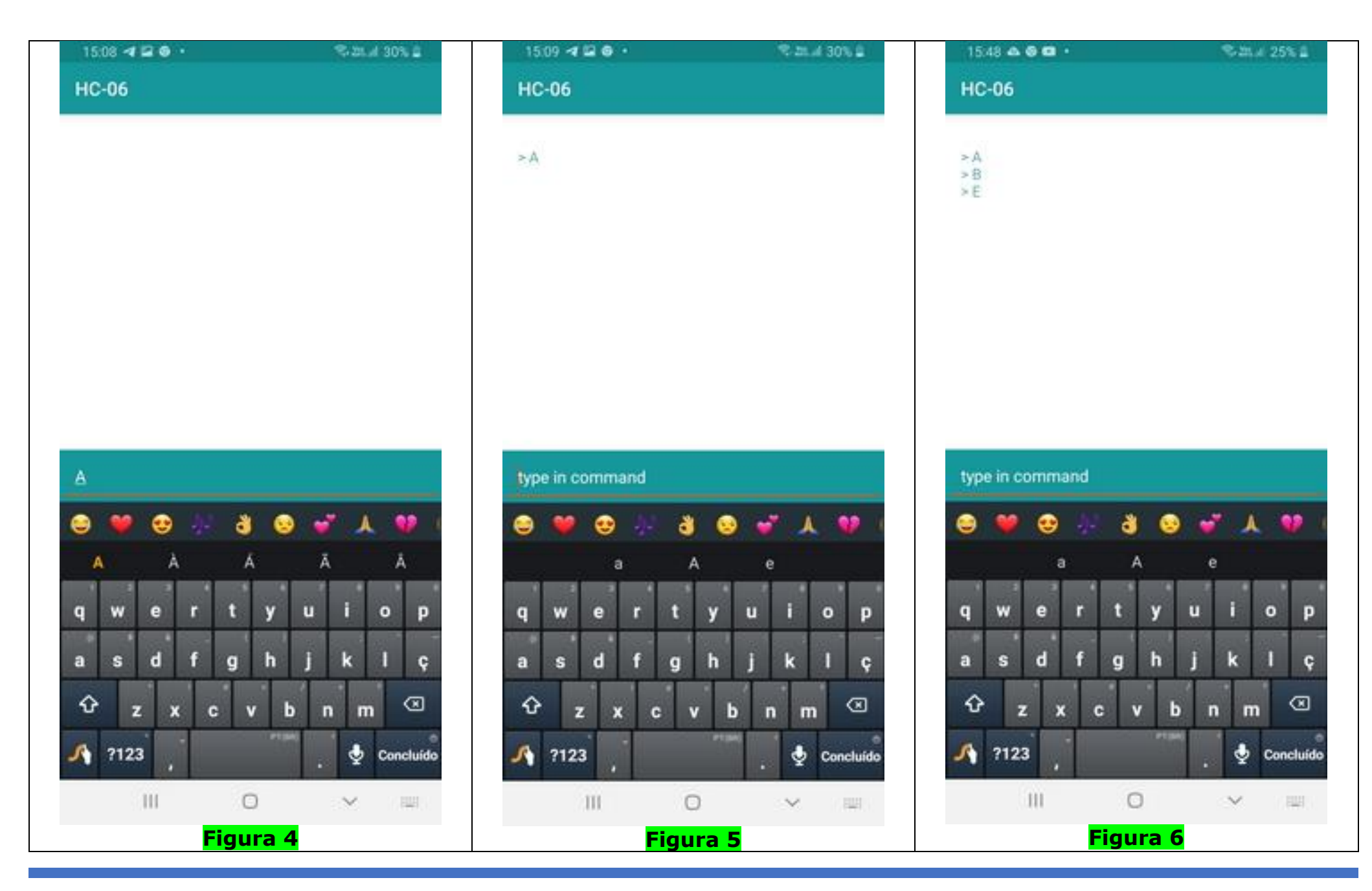

USANDO O BLUETOOTH COM O ARDUINO CONTROLADO POR SMARTPHONE - PROF. EDGAR ZUIM

Quando se utiliza o modo terminal "Terminal Mode" para inserir comandos, várias combinações podem ser feitas para acionar o conjunto de leds.

É bom lembrar que no lugar dos leds podem ser utilizados quaisquer tipos de dispositivos, daí percebe-se então a enorme quantidade de opções para se desenvolver um projeto com módulo "bluetooth".

Veja abaixo uma tabela com algumas sugestões e respectivos resultados, utilizando as opções da programação dos códigos:

| Comando | Resultado                     |  |  |  |
|---------|-------------------------------|--|--|--|
| DADO    | Leds VM e AM acendem          |  |  |  |
| dado    | Todos os leds apagados        |  |  |  |
| ALFACE  | Todos os leds piscam          |  |  |  |
| ALFACe  | Apenas os leds AZ e VM piscam |  |  |  |
| ABCD    | Todos os leds acendem         |  |  |  |
| DCBA    | Todos os leds acendem         |  |  |  |
| ABCDE   | Todos os leds piscam          |  |  |  |
| EDCBA   | Todos os leds acesos          |  |  |  |
| ABCDe   | Os leds AZ e VM piscam        |  |  |  |

Na primeira linha vemos que as letras A e D (maiúsculas) estão contidas na programação, daí então apenas os leds amarelo e vermelho acenderem.

```
if (valueBT=='A') // ligar o led amarelo
{
    digitalWrite (led1Y, HIGH);
    }
```

```
if (valueBT=='D') // ligar o led vermelho
```

```
{
  digitalWrite (led4R,HIGH);
```

}

Na última linha, com a combinação ABCDe, verifica-se que prevalece a letra "e" minúscula daí então teremos os leds azul e vermelho piscando.

```
if (valueBT=='e') //somente os leds azul e vermelho piscam
{
    digitalWrite (led1Y, LOW);
    digitalWrite (led2B, HIGH);
    digitalWrite (led3G, LOW);
    digitalWrite (led4R, HIGH);
    delay(500);
    digitalWrite (led1Y, LOW);
    digitalWrite (led2B, LOW);
    digitalWrite (led3G, LOW);
    digitalWrite (led4R, LOW);
    digitalWrite (led4R, LOW);
    delay(500);
    }
```

Veja na figura a seguir os comandos disponíveis na opção "Controller Mode"

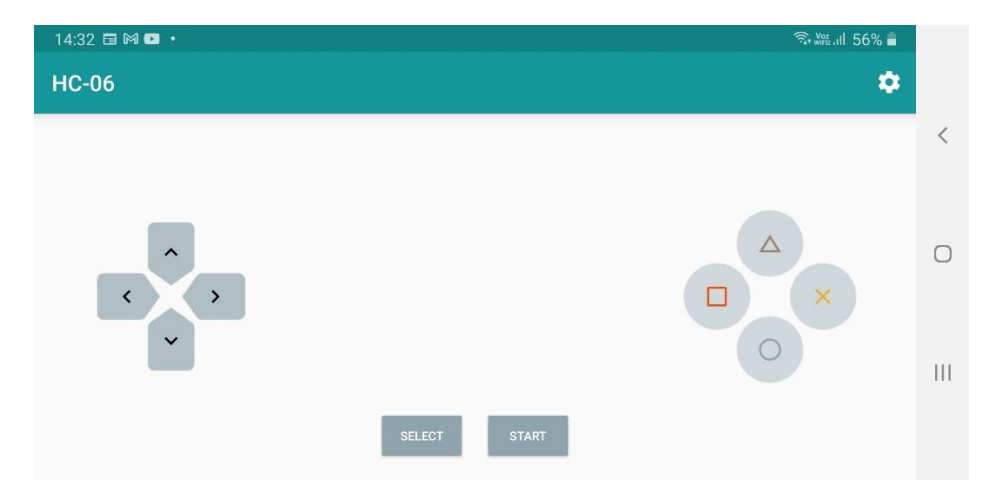

Observe que é uma opção que se assemelha aos comandos de um joystick.

A figura a seguir mostra a opção "Switch Mode" – apenas ligar e desligar um dispositivo

| 14:35 🖬 🛱 M • 🤤 🤤 🖓 🖬 🛱                                                                      |                               |                 |                                     |                  |
|----------------------------------------------------------------------------------------------|-------------------------------|-----------------|-------------------------------------|------------------|
| С<br>U                                                                                       | 14:35 🖬 🖬 🕅 🔸                 | र्क 🚧 เปลี่ยง 着 | 14:34 🖬 🖬 🕅 🔸                       | 🗟 Waz .।।। 56% 🛢 |
| Setup the switch with your own "on" and "off" commands                                       | HC-06                         | \$              | HC-06                               | \$               |
| U A                                                                                          | Ċ                             |                 | (                                   | )                |
| <b>U</b> a                                                                                   | Led amarelo ligado: cor verde |                 | Led amarelo desligado: cor vermelha |                  |
| Configuração para acender e apagar o led amarelo,<br>de acordo com os códigos da programação |                               |                 |                                     |                  |

A figura a seguir mostra a opção "Dimmer Mode"

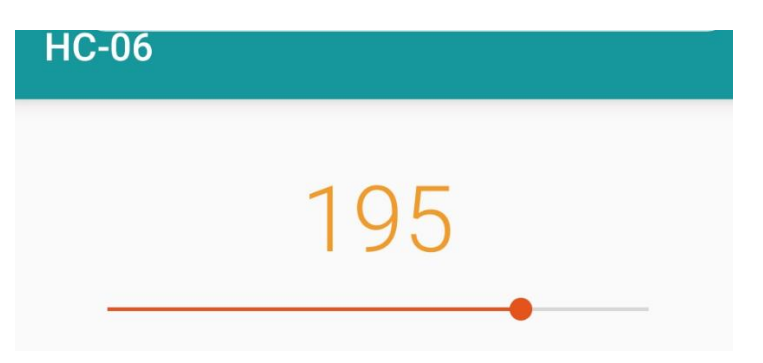

USANDO O BLUETOOTH COM O ARDUINO CONTROLADO POR SMARTPHONE - PROF. EDGAR ZUIM

Essa opção permite o controle de qualquer dispositivo dimerizável, como por exemplo, controle de luminosidade de uma lâmpada ou de ambientes.

A figura mostra a grandeza 195, lembrando que essa variação pode ocorrer entre 0 e 255